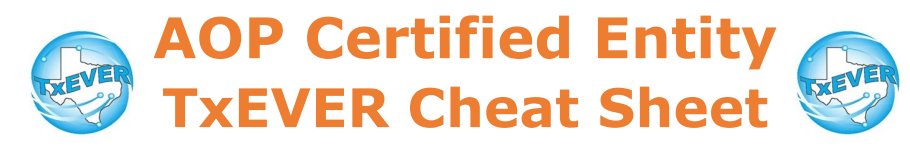

## Pre/Post-Birth AOP vs. During-Birth AOP

| File Pre/Post AOP when:            | File During-Birth AOP when:                                |  |  |
|------------------------------------|------------------------------------------------------------|--|--|
| Baby is not born                   | All parties will sign AOP at time<br>of birth registration |  |  |
| Birth certificate is already filed |                                                            |  |  |
| Partial AOP                        |                                                            |  |  |

## AOP Checklist:

| Pre/Post-Birth AOP:                                   | During-Birth AOP:                                  |  |
|-------------------------------------------------------|----------------------------------------------------|--|
| 1. Login and go to Pre/Post<br>Birth AOP Registration | 1. Login to TxEVER and go to<br>Birth Registration |  |
| 2. Fill out the AOP form                              | 2. Fill out the AOP fields on birth record         |  |
| 3. Search for a partial AOP match                     | 3. Search for an AOP match                         |  |
| 4. Capture AOP signatures                             | 4. Capture AOP signatures                          |  |
| 5. Print the AOP                                      | 5. Print the AOP                                   |  |
| 6. Submit the AOP                                     | 6. Certify and release the birth and AOP together  |  |
| 7. Search for a birth match                           |                                                    |  |
| 8. Release the AOP-birth match                        |                                                    |  |

Note: Steps #7 and #8 are only needed for post-birth AOPs

#### AOP User Management:

- 1. Go to global module, then Tools —> Security —> AOP User Maintenance
- 2. Select user and location, then add training/contact information
- 3. Save

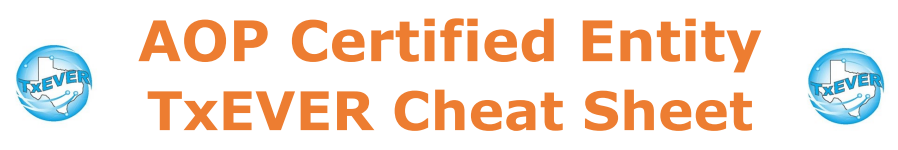

Website: https://txever.dshs.texas.gov/TxEverUI/Welcome.htm

Help Desk Email: help-txever@dshs.texas.gov

# Keyboard Shortcuts:

| т 🔳                  | Enters current date in any date field.                                             |  |  |
|----------------------|------------------------------------------------------------------------------------|--|--|
| T + up/down T T ↓    | Enters the current date and you can populate a day before or after.                |  |  |
| Tab tab              | Moves forward from one box/field to another<br>box/field.                          |  |  |
| Shift Tab shift tab  | Moves backward from one box/field to another<br>box/field.                         |  |  |
| Enter enter          | Activates the next button on the page.                                             |  |  |
| 1st Letter of a Word | Enters selection from pick list of a dropdown list.<br>Scroll through that letter. |  |  |
| Space Bar space      | Selects a radio button or check box.                                               |  |  |
| Arrow Keys 📑 🖵       | Moves from one radio button to the next.                                           |  |  |
| Down Arrow           | Opens a dropdown list.                                                             |  |  |
| Escape esc           | Closes a dropdown list.                                                            |  |  |
| Ctrl + S Ctrl S      | Saves the current record.                                                          |  |  |
| State Abbreviations  | Selects the associated state by typing the first<br>letter.                        |  |  |

## <u>Diacritical Marks:</u>

Press and hold "ALT" key, type 3 digit code, release the "ALT" key

| ALT<br>Code | Diacritical<br>Mark | ALT<br>Code | Diacritical<br>Mark | ALT<br>Code | Diacritical<br>Mark |
|-------------|---------------------|-------------|---------------------|-------------|---------------------|
| 128         | Ç                   | 0194        | Â                   | 0204        | Ì                   |
| 142         | Ä                   | 0192        | À                   | 0211        | Ó                   |
| 144         | É                   | 0195        | Ã                   | 0210        | Ò                   |
| 153         | Ö                   | 0235        | Ë                   | 0213        | Õ                   |
| 154         | Ü                   | 0200        | È                   | 0218        | Ú                   |
| 165         | Ñ                   | 0205        | Í                   | 0217        | Ù                   |
| 0193        | Á                   | 0207        | Ï                   | 0221        | Ý                   |

Questions? Contact the TxEVER team at <u>txeverinfo@dshs.texas.gov</u> or 512-776-3010.

10/4/18 version 1.0